## Instructions how to create your personal account in RefWorks

|   | /RWSingle/login.asp?WNCLang=false                                                                                                    | <ul> <li>✓ ▲ ↔ K Google</li> <li>▲ · ➡ · ➡ s</li> </ul> | itránka 🔻 🍈 Nástroje 👻  |
|---|----------------------------------------------------------------------------------------------------|---------------------------------------------------------|-------------------------|
|   |                                                                                                    | Sign                                                    | up for a Courtesy Trial |
|   | Welcome to Ref <mark>Works</mark><br>Your Online Research Management, Writing and Collabora                                                                      | tion Tool                                               |                         |
|   | Remote Access         Individual Log-In         Trial I           To Access your Institution's Refuerks subscription remotely         Enter the Group Code here. | y,                                                      |                         |
| 0 | RefWorksCZ Go To Login<br><u>Athens users</u><br>Login through your institution (Shibboleth users)                                                               | 0                                                       |                         |
|   | Don't know you                                                                                                    | r Group Code?                                           |                         |
|   | RefWorks Terms and Conditions                                                                                                    |                                                         |                         |
|   | © 2009 ProQuest LLC. All rights reserved.                                                                                                    |                                                         |                         |
| 0 |                                                                                                    | C                                                       |                         |
|   |                                                                                                    |                                                         |                         |
|   |                                                                                                    | Internet                                                | <b>₹</b> 100% +         |

1. On <u>www.refworks.com/refworks</u> fill in the Group Code "**RefWorksCZ**"

2. Create your own database: Click on "**Sign up for an Individual Account**" on the left side and fill in your personal data as well as your e-mail address

| 🕒 RefWorks logu                                                                                                    | n center                                                                                                    | Choose Language                                                                                                    |
|----------------------------------------------------------------------------------------------------|----------------------------------------------------------------------------------------------------|----------------------------------------------------------------------------------------------------|
|                                                                                                    | Welcome to Ref <mark>Works</mark><br>Your Chline Research Management, Writing and Collaboration Tool                                                                                                    |                                                                                                    |
| Ref <mark>Works</mark> User Login                                                                                                    |                                                                                                    |                                                                                                    |
| RefWorks - zkušební přístup<br>2010                                                                                                    | Vyzko <mark>v</mark> šejte Ref <mark>Works</mark> zdarma až do 30. 5. 2010                                                                                                    |                                                                                                    |
| New to RefWorks?                                                                                                    | Komplexní www systém pro ukládání a správu informací z literatury i www stránek,<br>integroval v s řadou zdrojů která již máte k dispozici prostřednictvím své knihovny.                                                                                                    |                                                                                                    |
| Log-in Name                                                                                                    | přípravení ušetřit Váš čas a problémy při organizaci Vašich dat a dokumentů a při připrav<br>Vašich čli nků a seznamů literatury. RefWorks již využívá více než 1200 výzkumných                                                                                                    | vě                                                                                                    |
| Password                                                                                                    | institucí <mark>o celém světě.<br/>Seznam e se:</mark>                                                                                                    |                                                                                                    |
| Athens users<br>Login through your institution                                                                                                    | B <u>i skový úvod do RefWorks</u> (6 min.)     Novéł RefWorks Challenge - <u>Otázky</u>                                                                                                    | a                                                                                                    |
| (Shibboleth users)<br>Not your Organization?<br>Login using your Group Code                                                                                                    | • Patworks – příručka uživatele odpovědi                                                                                                    | 0                                                                                                    |
| Login                                                                                                    | Podporu RefWorks v ČR zajišťuje <u>Albertina icome Praha s.r.o.</u><br>V nňnadě jakýchkoli dotazů neho prohlémů Vám nomůže Andrea Kutnarová.                                                                                                    |                                                                                                    |
|                                                                                                    | <u>RefWorks Terms and Conditions</u><br>© 2009 ProQuest LLC. All rights reserved.                                                                                                    |                                                                                                    |
|                                                                                                    |                                                                                                    |                                                                                                    |
|                                                                                                    |                                                                                                    |                                                                                                    |
|                                                                                                    | 1                                                                                                    |                                                                                                    |
|                                                                                                    |                                                                                                    |                                                                                                    |
|                                                                                                    |                                                                                                    |                                                                                                    |
|                                                                                                    | 1                                                                                                    |                                                                                                    |
|                                                                                                    |                                                                                                    |                                                                                                    |
|                                                                                                    |                                                                                                    |                                                                                                    |
|                                                                                                    |                                                                                                    |                                                                                                    |
|                                                                                                    |                                                                                                    |                                                                                                    |
|                                                                                                    |                                                                                                    |                                                                                                    |
|                                                                                                    |                                                                                                    |                                                                                                    |
|                                                                                                    |                                                                                                    |                                                                                                    |
| <b>B</b> Ref Works                                                                                                    | Home   f                                                                                                    | RefMobile   Administration   Contact Us   Tutorial   Hell<br>Choose Language                                                                                                    |
| RefWorks                                                                                                    | Home   i<br>Welcome to Ref <mark>Works</mark><br>2010 Your Online Personal Database and Bibliography C                                                                                                    | RefMobile   Administration   Contact Us   Tutorial   Hell<br>Choose Language                                                                                                    |
| RefWorks     New User Information     for     RefWorks - zkušebni příst p     (All fields are required     Your Name                                                                                                    | Home I I<br>2010 Welcome to RefWorks<br>Your Online Personal Database and Bibliography C<br>With RefWorks you can:<br>• reate your own personal database                                                                                                    | Refftobile   Administration   Contact Us   Tutorial   Hele<br>Choose Language Y                                                                                                    |
| RefWorks     New User Information     for     RefWorks - zkušebni příst p     (all fields are required     Your Name     Login Name                                                                                                    | Home   [<br>2010 Welcome to RefWorks<br>Your Online Personal Database and Bibliography C<br>With RefWorks you can:<br>• create your own personal database<br>• import references from your insploy of statabases<br>• automatically format your papers and bibliographies in seconds                                                                                                    | RefMobile   Administration   Contact Us   Tutorial   Hell<br>Choose Language V                                                                                                    |
| RefWorks     Alfred Starser     Vour Name     Password     Balenter Password                                                                                                    | Home 1 1<br>Your Online Personal Database and Bibliography C<br>With RefWorks you can:<br>• create your own personal database<br>• import references from your institution's databases<br>• automatically format your papers and bibliographies in seconds<br>Get started now with four easy steps:<br>1. Enter your subscriber information.<br>• There your subscriber information.                                                                                                    | reator                                                                                                    |
| RefWorks     New User Information     Or     RefWorks - zkušebni příst p     Vour Name     Login Name     Password     Re-enter Password     E-Mail Address                                                                                                    | Welcome to RefWorks     Your Online Personal Database and Bibliography C     With RefWorks you can:         ercate your own personal database         emport references from your institution's databases         eutomatically format your papers and bibliographies in seconds         Get started now with four easy steps:             1. Enter your subscriber information.             2. Create a database by automatically inporting data from online services or by             3. Create a database by automatically inporting data from online services or by             3. Create a database by automatically inporting data from online services or by             3. Create a database by automatically inporting data from online services or by             3. Create a database by automatically inporting data from online services or by             3. Create a database by automatically inporting data from online services or by             3. Create a database by automatically inporting data from online services or by             4. From RefWorks (sid) con Bibliography and select the paper you just sada bibliography and select the paper you just sada bibliography and select the p     | reator  typing references in manually. Iocabons you want to die                                                                                                    |
| RefWorks      New User Information     for     RefWorks - Zwiseni prist     (all fields are required     Login Name     Password     Re-enter Password     E-Mail Address     Type of User     Select a User Type                                                                                                    | Welcome to RefWorks           2010         Your Online Personal Database and Bibliography C           With RefWorks you can: <ul></ul>                                                                                                    | tefftobile   Administration   Contact Us   Tutorial   Hel<br>Choose Language ♥<br>reator<br>typing references in manually.<br>locations you want to ote<br>the output style in which you<br>ad.       |
| RefWorks - zudsebni příst p     RefWorks - zudsebni příst p     Call felds are required     Your Name     Login Name     Password     Re-enter Password     E-Mail Address     Type of User     Select a User Type     Area of Focus Area                                                                                                    | Welcome to RefWorks           2010         Your Online Personal Database and Bibliography C           With RefWorks you can:         •           • create your own personal database         •           • upport references from your institution's databases         •           • automatically format your papers and bibliographies in seconds         •           Get started now with four easy steps:         •           • Create a paper in your word processor inserting references ID numbers in the references: Save and Gost her file.         •           • Wate treated. Click on Create Bibliography and save the document to disk.         That's ityour paper is formatted correctly and the bibliography automatically create                                                                                                    | reator  typing references in manually. locations you want to othe lithe output style in which you ad.                                                                                                 |
| RefWorks      New User Information     for     RefWorks - zkušebni příst     Quil fields are required     Login Name     Password     Re-enter Password     E-Mail Address     Type O User     Select a User Type     Area of Focus     Select a Focus Area      Wtisp                                                                                                    | Welcome to RefWorks     Your Online Personal Database and Bibliography C     Work RefWorks you can:         excels your own personal database         excels your own personal database         excels your own personal database         excels your own personal database         excels your own personal database         excels your own personal database         excels your own personal database         excels your own personal database         excels your own personal database         excels your own personal database         excels your own personal database         excels your own personal database         excels your own personal database         excels your papers and bibliographies in seconds         Get started now with four easy steps:             . Enter your subscriber information             . Create a database by automatically importing data from online services or by             . Create a paper in your word processor inserting reference. ID numbers in the             . From RefWorks click on Bibliography and select the paper you just saved and             want it created. Click on Create Bibliography and save the document to disk.         That's ityour paper is formatted correctly and the bibliography automatically create         excels your paper is formatted correctly and the bibliography automatically create         excels your paper is formatted correctly and the bibliography automatically create         excels your paper is formatted correctly and the bibliography automatically create         excels your paper is formatted correctly and the bibliography automatically create         excels your paper is formatted correctly and the bibliography automatically create         excels your paper is formatted correctly and the bibliography automatically create         excels your paper is formatted correctly and the bibliography automatically create         excels your paper is particular your paper your paper your paper your paper your paper your paper youreate your paper your paper your paper yo        | tefftobile   Administration   Contact Us   Tutorial   Hell<br>Choose Language ♥<br>reator<br>typing references in manually.<br>locations you want to ote<br>It the output style in which you<br>ad.   |
| RefWorks - zudsebni přist provinské se zadavání přist provinské se zadavání přist | 2010       Welcome to RefWorks<br>Your Online Personal Database and Bibliography C         2010       With RefWorks you can:         • create your own personal database       • enaby your institution's database         • or adv your own personal database       • enaby your institution's database         • or adv your own personal database       • enaby your institution's database         • or adv your own personal database       • enaby your institution's database         • or adv your own personal database       • enaby your institution's database in seconds         • Set started now with four easy steps:       • enaby your your your your your your your you                                                                                                    | tefftobile   Administration   Contact Us   Tutorial   Hell<br>Choose Longuage ♥<br>reator<br>typing references in manually.<br>locations you want to ote<br>It the output style in which you<br>ad.   |
| Ref Works     New User Information     Your Name     Gasword     Gasword  | Welcome to RefWorks     Your Online Personal Database and Bibliography C     With RefWorks you can:                                                                                                    | Refftobile   Administration   Contact Us   Tutorial   Hell<br>Choose Language. ▼<br>reator<br>typing references in manually.<br>locations you want to cite<br>it the output style in which you<br>ad. |
| Ref Works - Australia and a second second seco | Welcome to RefWorks<br>Your Online Personal Database and Bibliography C           With RefWorks you can:           • create your own prosonal database           • upport references from your institution's databases           • automatically format your papers and bibliographies in seconds           Get started now with four easy steps:           • 1. Enter your subscriber information.           • Create a database by automatically importing data from online services or by           • Create a paper in your word processor inserting reference ID numbers in the references. Save and dose the file.           • Prom RefWorks (did on Bibliography and select the paper you just saved and want it create. Shiftor create Bibliography and save the document to disk.           • That's ityour paper is formatted correctly and the bibliography automatically create                                                                                                    | tefftobile   Administration   Contact Us   Tutorial   Hell<br>Choose Language<br>reator<br>typing references in manually.<br>locations you want to othe<br>it the output style in which you<br>ad.    |
| Ref Works - zkušeni rijeka - zkušeni rijeka - zkušen | Sector                                                                                                    | reator  typing references in manually. Iocations you want to ote  the output style in which you ad.                                                                                                   |
| Ref Works - subori prime in formation for Ref Works - zkušebni prime in formation for Ref Works - zkušebni prime in formation (ill fields are required in fields are required in fields are required are are are are are are are are are are                                                                                                    | Water of Ref Works           2010         Water of Ref Works           With Ref Works you can: <ul></ul>                                                                                                    | typing references in manually.<br>locations you want to othe<br>the output style in which you<br>ad.                                                                                                  |
| Ref Works - Zussehn nören in      New User Information     New User Information     Ref Works - Zussehn nören     Australian      Australian      Australian     Australian     Type of User     Select a Iser Type     Area of foods     Select a foods     Select a food     Select a foods     Select a foods     Select a foods     Select a foods     Select a foods     Select a foods     Select a foods     Select a foods     Select a foods     Select a food     Select a foods     Select a food     Select a foods     Select a food     Select a food     Select  | Version         Welcome to RefWorks<br>Your Online Personal Database and Bibliography O<br>With RefWorks you can:           • create your own personal database<br>• automatically format your papers and bibliographies in seconds<br>• automatically format your papers and bibliographies in seconds<br>• automatically formation.           • Create a paper in your word processor<br>• Create a paper in your word processor<br>• Create a paper in your word processor<br>• Create a paper in your word processor<br>• Create a paper in your word processor<br>• Create a paper in your word processor<br>• Create a paper in your word processor<br>• Create a chatbase by submatically importing data from online services or by<br>• Create a paper in your word processor<br>• Create a chatbase the your solect the paper you just save the<br>• from RefWorks tick on Stelect the paper you just save<br>• That's ityour paper is formatted correctly and the bibliography automatically create<br>• word it created. Click on Create bibliography and save the document to disk.<br>• That's ityour paper is formatted correctly and the bibliography automatically create<br>• word it created. Lick on Create bibliography automatically create<br>• word it created. Lick on Create bibliography automatically create<br>• word it created. Lick on Create bibliography automatically created<br>• word it created. Lick on Create bibliography automatically created<br>• word it created. Lick on Create bibliography automatically created<br>• word it created by terms and Conditions<br>• word it created by terms and Conditions<br>• 2009 ProQuest LLC. All rights reserved.                                                                                                    | tefftobile   Administration   Contact Us   Tutorial   Hell<br>Choose Language.                                                                                                    |
| RefWorks - zkušebni přist p<br>(a) fields are required<br>Your Name<br>Your Name<br>Password<br>Re-enter Password<br>E-thail Address<br>Yoe of User<br>Select a User Type<br>Area of Focus Area<br>WrijSp<br>Enter code shown above:<br>Ruck to RefWorks Loudu<br>Reg                                                                                                    | Welcome to RefWorks           Your Online Personal Database and Bibliography C           With RefWorks you can:           • create your own personal database           • unport references from your institution's databases           • automatically format your papers and bibliographies in seconds           • Get started now with four easy steps:           • Create a database by subomatically importing data from online services or by           • Create a database by subomatically importing data from online services or by           • Create a database by subomatically importing data from online services or by           • Create a database by subomatically importing data from online services or by           • Create a database by subomatically importing data from online services or by           • From RefWorks click on Bibliography and select the paper you just saved and want it created. Click on Create Bibliography and save the document to disk.           • From RefWorks click on Bibliography and select the paper you just saved and want it created. Click on Create Bibliography and save the document to disk.           • Index ityour paper is formatted correctly and the bibliography automatically create           • Bibliography           • Data ityour paper is formatted correctly and the bibliography automatically create           • Bibliography           • Data ityour paper is formatted correctly and the bibliography automatically create           • Data ityour paper is formatted correctly and th                                                                                                    | reator  reator  typing references in manually. locations you want to ote  the output style in which you ad.                                                                                           |
| RefWorks - subscription     New User Information     Or RefWorks - subscription     Or RefWorks - subscription     Or R | Welcome to RefWorks<br>Your Online Personal Database and Bibliography C           With RefWorks you can:         ••••••••••••••••••••••••••••••••••••                                                                                                    | tefftobile   Administration   Contact Us   Tutorial   Hell<br>Choose Language V<br>reator<br>typing references in manually.<br>locations you want to othe<br>It the output style in which you<br>ad.  |
| RefWorks - zkušeni prista<br>RefWorks - zkušeni prista<br>RefWorks - zkušeni prista<br>RefWorks - zkušeni prista<br>RefWorks - zkušeni prista<br>RefWorks - zkušeni prista<br>Nor Hame<br>Password<br>E-hail Address<br>Type of User<br>Select a Iser Type<br>Arta of Fousi<br>Select a Focus Aree<br>Merijsp<br>Enter code shown above<br>Red. to KerfWorks - Louge<br>Reg                                                                                                    | Sector Victor of the second devices and devices and d | tefftobile   Administration   Contact Us   Tutorial   Hell<br>Choose Language.                                                                                                    |
| RefWorks - zkušebni přist p     Area of Focus     Select a User Type     Area of Focus     Select a Vertype     Area of Focus     Area of Focus     RefWorks - zkušebni přist p     Area of Focus     Select a Vertype     Area of Focus     RefWorks - Lower     RefWorks - Lower     RefWorks - Lower     RefWorks - Lower     RefWorks - Lower                                                                                                    | Weicome to RefWorks     Your Online Personal Database and Bibliography C     With RefWorks you can:         ereate your own personal database         enpoint references from your institution's databases         enpoint references from your institution's databases         enpoint references from your institution's databases         enpoint references from your institution's databases         enpoint references from your institution's databases         enpoint references from your institution's databases         enpoint references from your institution's databases         enpoint references in personal bibliographies in seconds         of stated now with four easy steps:             encesting a database by automatically importing data from online services or by             freerences. Save and dose the file.             encesting references ID numbers in the             encesting a database in the doument to disk.         That's Ityour paper is formatted correctly and the bibliography automatically create         want it created. Click on Create bibliography and save the doument to disk.         That's Ityour paper is formatted correctly and the bibliography automatically create         want it created. Click on Create bibliography and save the doument to disk.         That's Ityour paper is formatted correctly and the bibliography automatically create         want it created. Lick on Create bibliography and Save the doument to disk.         Support ProQuest LLC. All rights reserved.                                                                                                    | reator  reator  typing references in manually. locations you want to othe the output style in which you ad.                                                                                           |
| Image: Contract of the second of the second of the seco                           | Value         Welcome to RefWorks<br>Your Online Personal Database and Bibliography O           With RefWorks you can:              • create your own personal database<br>• automatically formation papers and bibliographies in seconds            Sector              • Create a database by automatically inporting data from online services or by             • Create a database by automatically inporting data from online services or by             • Create a database by automatically inporting data from online services or by             • Create a database by automatically inporting data from online services or by             • Create a database by automatically inporting data from online services or by             • Create a database by automatically inporting data from online services or by             • Create a database by automatically inporting data from online services or by             • Create a database by automatically inporting data from online services or by             • Create a database by automatically inporting data from online services or by             • Create a database by automatically inporting data from online services or by             • Create a the document to disk.             That's ityour paper is formatted correctly and the bibliography automatically creat             • That's ityour paper is formatted correctly and the bibliography automatically creat             • 2009 ProQuet LLC. All rights reserved.                                                                                                    | tefftobile   Administration   Contact Us   Tutorial   Hell<br>Choose Language.                                                                                                    |

## Now is your database ready and you can use it for:

\* importing and managing citations – from online journals, books, library catalogues, web, RSS feeds and from other resources

\* sharing information from your database with your colleagues and other web users via RefShare

\* creating lists of bibliographic citations for your articles, lectures or diploma thesis